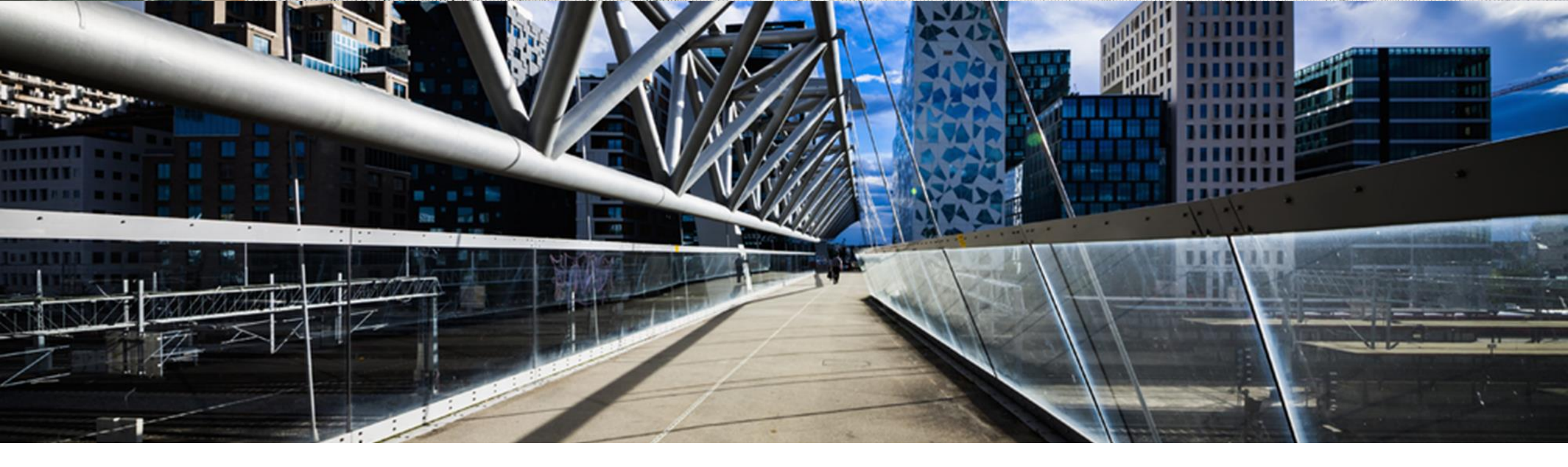

# **License Keys for SAP Sybase Products**

A step-by-step guide

SAP Global License Audit & Compliance

PUBLIC

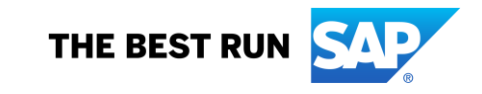

# Agenda

- Where to request a license key
- > Overview of License Keys Start Page
- Request a license key for a new system
- Generating SySAM 2.0 License Keys
- Served License Model
- Unserved License Model
- **Generating Afaria License Keys**
- Generating SQL Anywhere License Keys
- Add License Keys to an Existing System
- > Sybase Entitlement Overview
- Upgrade SySAM 2.0 License Keys
- Check In SySAM 2.0 License Keys
- Manage License Keys by License Host

#### Where to request license keys - <a href="http://support.sap.com/licensekey">http://support.sap.com/licensekey</a>

| SAP | My Support Products Tools Maintenance Offerings & Programs                                                                                                    | Application Lifecycle Management                                                                                                    | Q A IMA |
|-----|----------------------------------------------------------------------------------------------------|----------------------------------------------------------------------------------------------------|---------|
|     | SAP Support Portal Home / My Support<br>Keys                                                                                                    |                                                                                                    |         |
|     | Overview License Keys SSCR Keys Migration Keys Namespaces USPS Unio                                                                                                    | ock Code                                                                                                    |         |
|     | Keys                                                                                                    |                                                                                                    |         |
|     | When working with SAP software, various types of keys may be n product, migration keys, developer and object (SSCR) keys, p                                                                                                    | eeded such as license keys to activate the<br>lus your own namespaces to modify it.                                                                                                    |         |
|     | License Keys                                                                                                    |                                                                                                    |         |
|     | For most on premise products, you require license keys before you can use the                                                                                                    | Monator     Insure (market a linearies (li)     Insure (linearies (linearies (linea      |         |
|     | you need to first select a system and then manage its license key.                                                                                                    | Non and State         1           Non and State         1           Non and State         1                                                                                                    |         |
|     | To request license keys, you need the authorization <i>Request License Keys</i> . If you are<br>unsure of what your authorizations are, then you may check your<br>authorizations under your profile. To extend your authorizations please contact your<br>company's super administrator. | N only for your set and and a set of the set of the set |         |
|     | Note: Analytics Solutions from SAP have emergency License Keys (ZIP archive: logon<br>with S-user ID required) that you can use while your request for a permanent license<br>key is being processed.                                                                                     |                                                                                                    |         |

License key application

keys for all products

Under License Keys Help you can find the How-To-Guides to request license

----

License Keys Help

#### Overview of license key application starting page

|                    |                                                                                                    | Click (2) to go back to           |
|--------------------|----------------------------------------------------------------------------------------------------|-----------------------------------|
|                    | Display / Hide main menu                                                                                                    | http://support.sap.com/licensekey |
| Request License K  | 1- Installations 2- Systems 3- Details                                                                                                    |                                   |
| History of Request | Select the installation number using filters                                                                                                    |                                   |
| ★ Favorites        |                                                                                                    |                                   |
| ⑦ Help             | Customer: Not applicable                                                                                                    |                                   |
| ැබූ User Mode      | Product of Installation Number: Not applicable                                                                                                    |                                   |
| State Tools        | Installation Number: Not applicable                                                                                                    |                                   |
|                    | or enter th<br>Use "Product of Installation number" to filter for specific<br>installation product types. This is <b>not</b> a list of every<br>product in your contract. Leave field as "All" so that all<br>installation numbers remain selectable. |                                   |
|                    | NEW : How to use this option Deployed Product: Please select or type                                                                                                    |                                   |
|                    | Use "Deployed Product" to select the product for which<br>you want to request a license key. This will list the<br>relevant Installation Numbers that are linked to licensed<br>products in your contract.                                            |                                   |
|                    |                                                                                                    |                                   |
|                    |                                                                                                    |                                   |
|                    |                                                                                                    |                                   |
|                    |                                                                                                    |                                   |
|                    |                                                                                                    |                                   |
|                    |                                                                                                    |                                   |

# Request a license key for a new system

1- Installations 2- Systems 3- Details

| Select the installation number using filt                             | ers                                                       |           |       |          |      |        |
|-----------------------------------------------------------------------|-----------------------------------------------------------|-----------|-------|----------|------|--------|
| Customer:                                                             | Not applicable                                            | $\otimes$ |       |          |      |        |
| Product of Installation Number:                                       | Not applicable                                            | ~         |       |          |      |        |
| Installation Number:                                                  | Not applicable                                            | ~         |       |          |      |        |
| or enter the installation/system numbe                                | directly                                                  |           |       |          |      |        |
| Installation Number or System Number:                                 | Please select, type, or paste                             | $\otimes$ |       |          |      |        |
| Or select the product for which you are                               | licensed                                                  |           |       |          |      |        |
| NEW : How to use this option                                          |                                                           |           |       |          |      |        |
| Deployed Product:                                                     | Please select or type                                     | $\otimes$ |       |          |      |        |
| Installation number or enter the innumber directly in the empty field | nstallation number or system<br>d or use Deployed Product |           |       |          |      |        |
|                                                                       |                                                           | Click S   | earch | Search R | eset | Cancel |

# Request a License Key for a New System

| nst  | installation     | details       | [] Licenses                                                 | 2 |
|------|------------------|---------------|-------------------------------------------------------------|---|
|      |                  |               | Show Filter Bar Filters Go                                  |   |
| tems | (7)              |               | +                                                           | ſ |
| SID  | System<br>Number | System Name   | Product Version System Type                                 | _ |
| AA   | 800064267        | ААА           | SAP Adapter Several functions are available:                |   |
| C2   | 850244872        | Demo          | SAP NetWe Display License key relevant contract information |   |
| C3   | 850244875        | Demo          | SAP Adapti Sort list 1                                      |   |
| \$5  | 850200642        | test for demo | SAP Adapti Mark as favorite                                 |   |
| SP   | 850321148        |               | SAP Adaptive Server Enterprise 16.0 Productive System       | ) |
| H1   | 800199754        | test          | SAP Adaptive Server Enterprise 16.0 Development system      | ) |
| P4   | 850485040        |               | SAP Adaptive Server Enterprise 16.0 Development system      | > |
|      |                  |               |                                                             |   |
|      |                  |               |                                                             |   |
|      |                  |               |                                                             |   |
|      |                  |               |                                                             |   |
|      |                  |               |                                                             |   |
|      |                  |               |                                                             |   |
|      |                  |               |                                                             |   |
|      |                  |               |                                                             |   |

# Request a License Key for a New System

| 1- Installa | tions 2- Syste   | ms 3- Details                   |                                     |                         |            |    |
|-------------|------------------|---------------------------------|-------------------------------------|-------------------------|------------|----|
| > Insta     | Illation 2098443 | 1 ( <u>How to request keys)</u> |                                     |                         | C Licenses | ☆  |
|             |                  |                                 |                                     | Show Filter Bar         | Filters Go |    |
| Systems (   | 7)               |                                 | Click + to add a new system for a   | new license key request | +          | ↑↓ |
| SID         | System<br>Number | System Name                     | Product Version                     | System Type             |            |    |
| AAA         | 800064267        | ААА                             | SAP Adaptive Server Enterprise 16.1 | Productive System       |            | >  |
| AC2         | 850244872        | Demo                            | SAP NetWeaver 7.4                   | Development system      |            | >  |
| AC3         | 850244875        | Demo                            | SAP Adaptive Server Enterprise 12.5 | Productive System       |            | >  |
| AS5         | 850200642        | test for demo                   | SAP Adaptive Server Enterprise 16.0 | Development system      |            | >  |
| ASP         | 850321148        |                                 | SAP Adaptive Server Enterprise 16.0 | Productive System       |            | >  |
| SH1         | 800199754        | test                            | SAP Adaptive Server Enterprise 16.0 | Development system      |            | >  |
| SP4         | 850485040        |                                 | SAP Adaptive Server Enterprise 16.0 | Development system      |            | >  |
|             |                  |                                 |                                     |                         |            |    |

Refresh Back Cancel

# Request a License Key for a New System

| d New System                           |                                               |                |                                                                                     |
|----------------------------------------|-----------------------------------------------|----------------|-------------------------------------------------------------------------------------|
| Product:<br>Version:                   | <i>Please select or type</i><br>Please select | $\otimes$      | Select the requested Product and Versio<br>enter the requested product in the field |
|                                        |                                               |                | Continue Cancel                                                                     |
| d New System                           |                                               |                |                                                                                     |
| Product:                               | SAP Adaptive Server Enterprise                | ⊗              |                                                                                     |
| Version:                               | SAP Adaptive Server Enterprise 16.0           |                | ~                                                                                   |
| System ID*:                            | ASE                                           | Details in KBA | Enter the system data information                                                   |
| System Name:<br>System Type*:          | Productive System                             |                | ~                                                                                   |
| Operating System*:<br>Infrastructure*: | Microsoft Windows Private - Other             | Details in KBA |                                                                                     |
|                                        |                                               |                |                                                                                     |

# **Generating SySAM 2.0 License Keys** – *Before you Begin*

Below is an excerpt from the SySAM 2 Users Guide. It is recommended you review the SySAM 2 Users Guide prior to generating your license keys.

#### **Determining Your License Deployment Model:**

>Before you generate licenses for SySAM 2-enabled products, determine the license deployment model to use.

>There are two license deployment models from which to choose: the served license model or the unserved license model.

>When you use the un-served license deployment model, you generate and download a separate license for each machine where the product runs.

>SAP recommends that you use the served license model if you run products on more than several machines, as this simplifies and centralizes license administration providing more control over software assets.

# **Generating SySAM 2.0 License Keys** – *Before you Begin*

| Unserved Licenses                                                                                                    | Served Licenses                                                                                                    |  |  |
|----------------------------------------------------------------------------------------------------|----------------------------------------------------------------------------------------------------|--|--|
| Licenses can be used only on the machine for which the license was generated.                                                                                                    | Licenses can be distributed from a network license server to products running on any network machine.                                                                                                    |  |  |
| <ul> <li>Generate licenses at SMP for each machine that will run the product:</li> <li><b>1.</b> Specify the host ID of the machine where the product will run.</li> <li><b>2.</b> Generate a license for that machine.</li> <li><b>3.</b> Save the license to the specified machine.</li> <li><b>4.</b> Repeat steps 1 - 3 for each machine where the product will run.</li> </ul> | <ul> <li>Generate licenses at SMP for products running on multiple machines:</li> <li><b>1. Specify the host ID of the license server.</b></li> <li><b>2. Specify the number of required licenses.</b></li> <li><b>3. Save the licenses to the license server host machine.</b></li> </ul> |  |  |
| No license administration is required. However,<br>when new licenses are required for product updates,<br>you must update and deploy each license for each<br>machine where the product update will run.                                                                                                    | The license server requires limited administration. When<br>new licenses are required for product updates, SMP lets you update all<br>licenses for a specific license server in a single step.                                                                                             |  |  |
| No license reporting or asset management capabilities are available.                                                                                                    | Allows license monitoring and reporting of license use, capacity planning, and asset management using SAMreport.                                                                                                    |  |  |

# Generating SySAM 2.0 License Keys – Before you Begin

| Unserved Licenses                                                                                                    | Served Licenses                                                                                                    |  |  |
|----------------------------------------------------------------------------------------------------|----------------------------------------------------------------------------------------------------|--|--|
| Installed locally and always available.                                                                                                    | Requires a functioning license server and network. If<br>the license server or network fails, you must fix the<br>problem or install an alternate license server before<br>the product grace period expires (typically 30 days).                                                                                                    |  |  |
| If a machine where the product is running fails, you<br>must regenerate all of its licenses and deploy those<br>licenses to the replacement machines. | If a machine where the product is running fails, you<br>can move the product to a new machine, and it will<br>acquire licenses from the running license server.<br>If the license server host machine fails, use the Manage License Hosts<br>functionality at SAP Service Marketplace to move its licenses to a new<br>network license server host. |  |  |
| License files are distributed across each machine<br>running a product, and therefore they are difficult to<br>manage and control.                    | License files are centrally located and managed.                                                                                                    |  |  |
| Un-served Standalone Seat (SS) licenses do not allow product use via<br>Remote Desktop Connection or other terminal services clients.                 | Products can be used via Remote Desktop Connection or other Terminal Services clients, irrespective of the type of license in use.                                                                                                    |  |  |

| 1- Installations 2- Systems 3- Det                                               | tails                                                                                                    |                                                                                      |
|----------------------------------------------------------------------------------|----------------------------------------------------------------------------------------------------|--------------------------------------------------------------------------------------|
| > Installation 20984431 (How to re                                               | equest keys)                                                                                                | [] Licenses 📩                                                                        |
| > System ASE                                                                     |                                                                                                    |                                                                                      |
|                                                                                  |                                                                                                    | Show Filter Bar Filters Go                                                           |
| Entitlements                                                                     |                                                                                                    | 💙 Expand All 🛛 \land Collapse All                                                    |
| Order Number:<br>Item Description:<br>Total Number of Licenses:<br>License Type: | 11327506, Line Item 120<br>7011267 SAP Sybase ASE Runtime Edition<br>Unlimited Licenses<br>CPU License (CP) | Identify the order line you wish to generate your license key for and click Generate |
|                                                                                  |                                                                                                    |                                                                                      |

| > Installation 20984431 (How to request keys)                                                                                                    | t t             | 고 Licenses    | ☆      |
|----------------------------------------------------------------------------------------------------|-----------------|---------------|--------|
| > System ASE                                                                                                    |                 |               |        |
|                                                                                                    | Show Filter Bar | Filters Go    |        |
| Entitlements                                                                                                    | 🗲 Expand All    | \land Collaps | se All |
| Order Number: 11327506, Line Item 120<br>Item Description: 7011267 SAP Sybase ASE Runtime Edition<br>Total Generate License for SAP Adaptive Server Enterprise 16.0                                                                                                    |                 | enera         | te     |
| Step 1: License Model         A license model refers to how you set up your license files to be accessed by your licensed program(s).         • License files can reside on a central, networked license server in a Served License model or         • can reside on the machine that is running the licensed program in an Un-served License model (more information). An prerequisite, you need to know the Host ID of the particular machine in order to obtain the license key.         Only one license model can be generated at a time. If you want to generate licenses for more than one model, complete this pand repeat for the next license model.         License Model*: <ul> <li>Served License</li> <li>Unserved License</li> <li>Click Next below</li> </ul> | s a<br>process  |               |        |

| 1- Installations 2 | - Systems 3- Details                                                                                               |                  |                |
|--------------------|----------------------------------------------------------------------------------------------------|------------------|----------------|
| > Installation 20  | 984431 ( <u>How to request keys)</u>                                                                               |                  | 건 Licenses 🏾 ☆ |
| > System ASE       |                                                                                                    |                  |                |
|                    |                                                                                                    | Show Filter Bar  | Filters Go     |
| Entitlements       |                                                                                                    | 🛠 Expand All     | ᄎ Collapse All |
|                    |                                                                                                    |                  |                |
|                    | Order Number: 11327506, Line Item 120                                                                              |                  |                |
|                    | Item Description: 7011267 SAP Sybase ASE Runtime Edition                                                           |                  | 📑 Generate     |
| Total              | Generate License for SAP Adaptive Server Enterprise 16.0                                                           |                  |                |
|                    | Previous Selections                                                                                                |                  |                |
|                    | Step Selection                                                                                                    |                  |                |
|                    | License Model Served License                                                                                       |                  |                |
|                    | Step 2: License Quantity                                                                                           |                  |                |
|                    | How many licenses do you want to generate?<br>( <u>How many licenses should I generate for a Served License?</u> ) |                  |                |
|                    | Quantity*:       1.       Enter the quantity you wish to license       censes         2.       Click Next below    |                  |                |
|                    | Back                                                                                                    | <b>ct</b> Cancel |                |
|                    |                                                                                                    |                  |                |
|                    |                                                                                                    |                  |                |

|                                  |                                                               | Generate License for SAP Adaptive Server Enterprise 16.0                                                                                                    |                                    |                                       |
|----------------------------------|---------------------------------------------------------------|----------------------------------------------------------------------------------------------------|------------------------------------|---------------------------------------|
| tallations                       | ous Selections                                                |                                                                                                    |                                    | ^                                     |
| nstallation ( Step               | Sele                                                          | ection                                                                                                    |                                    | 📑 Licenses                            |
| system ASE License               | Model Ser                                                     | ved License                                                                                                    |                                    |                                       |
| License                          | Quantity Qua                                                  | antity = 16                                                                                                    |                                    | ☆ Collapse All                        |
| Sten                             | 3. Host Information                                           |                                                                                                    |                                    | _                                     |
| Tota What is                     | my Host ID?                                                   |                                                                                                    |                                    | 📑 Generate                            |
| Select a                         | n existing License Host from                                  | the list or enter a new one.                                                                                                    | _                                  |                                       |
|                                  | Existing License Hosts:                                       | Test - 123321a                                                                                                    |                                    | ntor your best id information or sole |
|                                  |                                                               |                                                                                                    | p                                  | reviously licensed hosts              |
| Total N                          | Host Name*:                                                   | Test                                                                                                    | 2. C                               | lick the Generate button              |
|                                  | Server Host ID*:                                              | 123321a                                                                                                    |                                    |                                       |
|                                  | Port Number 1:                                                |                                                                                                    |                                    |                                       |
| Tota About Li                    |                                                               |                                                                                                    |                                    | 貸 Generate                            |
| Redu                             | ndant Server 1                                                |                                                                                                    |                                    |                                       |
| For high<br>both red<br>required | availability environments, lic<br>undant servers below as wel | cense files can run in a redundant 3 - license server cluster. If you want to use t<br>I as the primary server above, including port numbers. Redundant license serv | this option, enter<br>vers are not |                                       |
| Tota                             | Host Name:                                                    |                                                                                                    |                                    | 🖆 Generate                            |
|                                  | Red. Server Host ID:                                          |                                                                                                    |                                    |                                       |
|                                  | Port Number:                                                  |                                                                                                    |                                    |                                       |
| Redu                             | ndant Server 2                                                |                                                                                                    |                                    | ✓                                     |
|                                  |                                                               |                                                                                                    |                                    |                                       |

| > Installation 20 | 984431 ( <u>How to request keys)</u> |                          | 🗹 Licenses 🛛 📩                                                                              |
|-------------------|--------------------------------------|--------------------------|---------------------------------------------------------------------------------------------|
| > System ASE      | Generate License for SAR Adaptiv     | e Server Enterprise 16.0 |                                                                                             |
|                   | Generate License for SAF Adaptiv     |                          |                                                                                             |
|                   | Previous Selections                  |                          | Filters Go                                                                                  |
| Entitlements      | Step Sele                            | ection                   | 😞 Collapse All                                                                              |
|                   | License Model Serve                  | d License                |                                                                                             |
|                   | License Quantity Quan                | tity = 1                 |                                                                                             |
|                   | Step 3: Host Information             |                          |                                                                                             |
|                   | What is my Host ID?                  |                          | L <u>i</u> Generate                                                                         |
| Total             | Existing License Hosts:              | Please select V          |                                                                                             |
|                   |                                      |                          |                                                                                             |
|                   | Host Name*-                          |                          | Enter your host ID information or select from<br>previous licensed hosts and Click Generate |
|                   | Server Host ID*:                     |                          |                                                                                             |
|                   | Port Number 1:                       |                          |                                                                                             |
|                   | Port Number 2:                       |                          |                                                                                             |
|                   | About License Server Por             | t Numbers                |                                                                                             |
|                   | Redundant Server 1                   |                          |                                                                                             |
|                   | Host Name:                           |                          |                                                                                             |
|                   | Red. Server Host ID:                 |                          |                                                                                             |
|                   | Port Number:                         |                          |                                                                                             |
|                   | Redundant Server 2                   |                          |                                                                                             |
|                   | Host Name:                           |                          |                                                                                             |
|                   | Red. Server Host ID:                 |                          |                                                                                             |
|                   | Port Number:                         |                          |                                                                                             |
|                   |                                      | <b></b>                  |                                                                                             |
|                   |                                      | Back                     | Generate                                                                                    |
|                   |                                      |                          |                                                                                             |

| > Installation 20984431 (How to request keys)                                                                                                    |                            | [] Licenses 🏒                      |                                                                                                    |
|----------------------------------------------------------------------------------------------------|----------------------------|------------------------------------|----------------------------------------------------------------------------------------------------|
| > System ASE                                                                                                    |                            |                                    |                                                                                                    |
|                                                                                                    |                            | Show Filter Bar Filters Go         |                                                                                                    |
| Entitlements                                                                                                    |                            | 🛛 Expand All 🛛 😤 Collapse All      |                                                                                                    |
| Order Number: 11327506, Line Item 120<br>Item Description: 7011267 SAP Sybase ASE Runtime Edition<br>Total Number of Licenses: Unlimited Licenses<br>License Type: CPU License (CP)                                                                                                    |                            | ේ Generate<br>6ට Hide License View |                                                                                                    |
| Served Licenses                                                                                                    |                            |                                    |                                                                                                    |
| System: ASE (Productive System)                                                                                                    | System No.: 850545732      | Check In                           |                                                                                                    |
| License for Quantity: 1<br>Server Host ID: 12AB34CD56EF (DLcn)<br>Generated By:, 15:27<br>CET                                                                                                    | Expiration Date: Permanent | Download                           | Click the <i>Download</i> button. Select either<br><i>Download</i> or <i>Download</i> all option<br>The <i>Download</i> option will include only the<br>selected license key. |
| # Sybase Software Asset Management License File. CP License for SAP Sybase ASE<br># Runtime Edition<br>SERVER DLcn 12AB34CD56EF<br>VENDOR SYBASE<br>USE_SERVER<br>PACKAGE SAP_ASE_RT SYBASE COMPONENTS="ASE_CORE ASE_ASM ASE_DIRS \<br>ASE_PRIVACY ACC_ENCRYPTION ASE_RLAC ASC_IMAB ASE_RDDB ASE_HA \<br>ASE_PRIVACY ACC_ENCRYPTION ASE_RLAC ASC_IMAB ASE_RDDB ASE_HA \<br>ASE_PRIVACY ACC_ENCRYPTION ASE_RLAC ASC_IMAB ASE_RDDB ASE_HA \<br>ASE_PRIVACY ACC_ENCRYPTION ASE_RLAC ASC_IMAB ASE_RDDB ASE_HA \<br>ASE_PRIVACY ACC_ENCRYPTION ASE_RLAC ASC_IMAB ASE_RDDB ASE_HA \<br>ASE_PRIVACY ACC_ENCRYPTION ASE_RLAC ASC_IMAB ASE_RDDB ASE_HA \<br>ASE_PRIVACY ACC_ENCRYPTION ASE_RLAC ASC_IMAB ASE_RDDB ASE_HA \<br>ASE_PRIVACY ACC_ENCRYPTION ASE_RLAC ASC_IMAB ASE_RDD ASE \<br>REP_DATA |                            | <u>↓</u> Download All              | The <i>Download all</i> option will include all license<br>keys for the specified license host in a single<br>file.                                                           |

| 1- Installations 2- Systems 3- De                                                | tails                                                                                                    |                                                                                      |
|----------------------------------------------------------------------------------|----------------------------------------------------------------------------------------------------|--------------------------------------------------------------------------------------|
| > Installation 20984431 (How to re                                               | equest keys)                                                                                                | [ː] Licenses ☆                                                                       |
| > System ASE                                                                     |                                                                                                    |                                                                                      |
|                                                                                  |                                                                                                    | Show Filter Bar Filters Go                                                           |
| Entitlements                                                                     |                                                                                                    | 💝 Expand All 🛛 ጵ Collapse All                                                        |
| Order Number:<br>Item Description:<br>Total Number of Licenses:<br>License Type: | 11327506, Line Item 120<br>7011267 SAP Sybase ASE Runtime Edition<br>Unlimited Licenses<br>CPU License (CP) | Identify the order line you wish to generate your license key for and click Generate |
|                                                                                  |                                                                                                    |                                                                                      |

| _ |                                                                                                    |                | _     |
|---|----------------------------------------------------------------------------------------------------|----------------|-------|
|   | 1- Installations 2- Systems 3- Details                                                                                                    |                |       |
|   | > Installation 20984431 (How to request keys)                                                                                                    | C Licenses     | ☆     |
|   | > System ASE                                                                                                    |                | ☆     |
|   | Your license entitlements are listed below. To generate a new license key, click the Generate button on the appropriate license entitlement.                                                                                                    |                |       |
|   | You may also maintain your previously generated license keys by clicking the View License button, then clicking the Download button, Update button, or C appropriate.                                                                                                    | heck in button | as    |
|   | Note: if no license keys have been generated from a license entitlement line, the View License button will not be visible.                                                                                                    |                |       |
|   | Show Filter Ba                                                                                                    | r Filters Go   |       |
|   | Entitlements 🛛 🕹 Expand All                                                                                                    | 🛠 Collaps      | e All |
|   | Generate License for SAP Adaptive Server Enterprise 16.0                                                                                                    |                |       |
|   | Step 1: License Model                                                                                                    |                |       |
|   | A license model refers to how you set up your license files to be accessed by your licensed program(s).                                                                                                    | 📑 Generat      | e     |
|   | <ul> <li>License files can reside on a central, networked license server in a Served License model or</li> <li>can reside on the machine that is running the licensed program in an Un-served License model (more information). As a prerequisite, you need to know the Host ID of the particular machine in order to obtain the license key.</li> </ul> |                |       |
|   | Only one license model can be generated at a time. If you want to generate licenses for more than one model, complete this process and repeat for the next license model.                                                                                                    |                |       |
|   | License Model*: O Served License O Unserved License I Insure Unserved License is selected and Click Net                                                                                                    | •xt            |       |
|   | Next Cancel                                                                                                    |                |       |
|   |                                                                                                    |                |       |
|   |                                                                                                    |                |       |
|   |                                                                                                    |                |       |
|   |                                                                                                    |                |       |

| 1- Installations 2                | - Systems 3- Details          |                                                                                                    |                   |        |
|-----------------------------------|-------------------------------|----------------------------------------------------------------------------------------------------|-------------------|--------|
| > Installation 20                 | 984431 <u>(How to request</u> | <u>keys)</u>                                                                                                    | [] Licenses       | ☆      |
| > System ASE                      |                               |                                                                                                    |                   | ☆      |
| Your license entitle              | ments are listed below. T     | o generate a new license key, click the Generate button on the appropriate license entitlement.                                                                                                    |                   |        |
| You may also main<br>appropriate. | tain your previously gene     | rated license keys by clicking the View License button, then clicking the Download button, Update button, o                                                                                                    | r Check in buttor | n as   |
| Note: if no license               | keys have been generate       | d from a license entitlement line, the View License button will not be visible.                                                                                                    |                   |        |
|                                   |                               | Show Filter                                                                                                    | Bar Filters G     |        |
|                                   | a                             |                                                                                                    |                   |        |
| Entitlements                      | Generate License for S        | AP Adaptive Server Enterprise 16.0                                                                                                    | Collaps           | se All |
|                                   | Previous Selections           |                                                                                                    |                   |        |
|                                   | Step                          | Selection                                                                                                    | Et Capar          |        |
|                                   | License Model                 | Unserved License                                                                                                    |                   | ite    |
| Total                             | Step 2: Number of             | Machines to License                                                                                                    |                   |        |
|                                   | How many Ho<br>Licenses avai  | ost Machines are you generating licenses for?<br>lable: 1                                                                                                    |                   |        |
|                                   | You can creat                 | te licenses for a maximum of 10 machines at a time. If you need to generate licenses for more machines, enter the<br>or the first 10 machines on the next screen, generate the licenses, and repeat this process as needed. |                   |        |
|                                   | Number of                     | Machines: 1 Specify the number of machines you want to license and click <i>Next</i>                                                                                                    |                   |        |
|                                   |                               | Back Next Cance                                                                                                    | L                 |        |
|                                   |                               |                                                                                                    |                   |        |
|                                   |                               |                                                                                                    |                   |        |

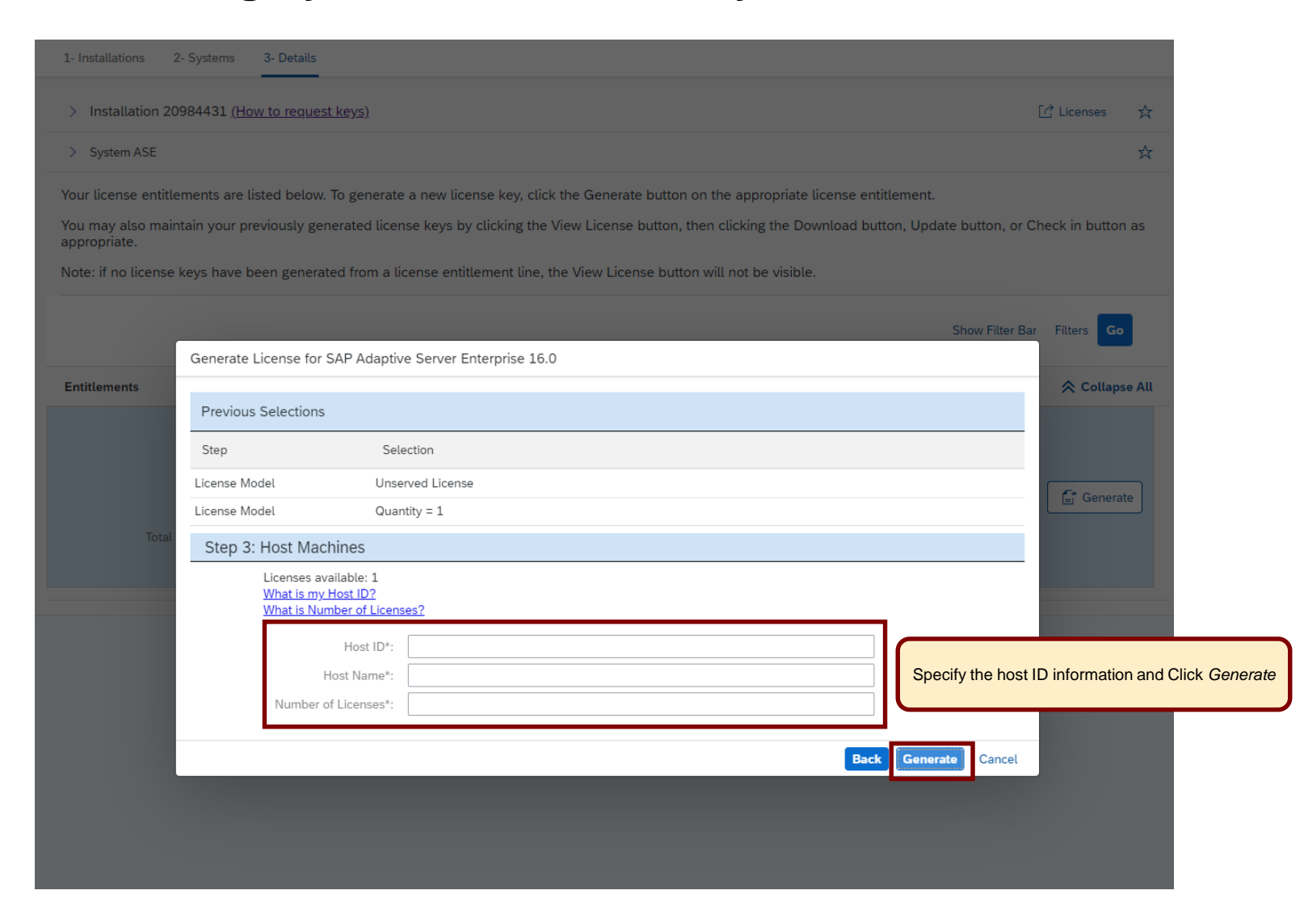

| Entitlements                                                                                                    |                            | ➢ Expand All                                                                                                    |                                 |
|----------------------------------------------------------------------------------------------------|----------------------------|----------------------------------------------------------------------------------------------------|---------------------------------|
| Order Number: 11327506, Line Item 120<br>Item Description: 7011267 SAP Sybase ASE Runtime Edition<br>Total Number of Licenses: Unlimited Licenses<br>License Type: CPU License (CP)                                                                                  |                            | હિં Generate<br>6∂ Hide License View                                                                                                    |                                 |
| Unserved Licenses                                                                                                    |                            |                                                                                                    |                                 |
| System: ASE (Productive System)                                                                                                    | System No.: 850545732      | Check In                                                                                                    |                                 |
| License for Quantity: 1                                                                                                    | Expiration Date: Permanent | Click the Downloa                                                                                                    | ad button. Select eit           |
| Server Host ID: 11111111 (Test)                                                                                                    |                            | Download or Dow                                                                                                    | vnioad all option               |
| Generated By: Sector 15:48<br>CET                                                                                                    |                            | The Download op<br>selected license                                                                                                    | otion will include only<br>key. |
| Sybase Software Asset Management License File. CP License for SAP Sybase ASE<br>Runtime Edition<br>ACKAGE SAP_ASE_RT SYBASE COMPONENTS="ASE_CORE ASE_ASM ASE_DIRS \<br>ASE_PRIVACY ASE_THORYPTION ASE_RLAC ASE_WIDE ASE_RDB ASE_DANA<br>ASE_PAN.<br>ASE_MEMSCALE ASE |                            | Lownload     Lownload     Lownload | / option will include a         |

| 1- Installat | ions 2- Syste    | ems 3- Details                  |                    |                |                          |         |          |
|--------------|------------------|---------------------------------|--------------------|----------------|--------------------------|---------|----------|
| > Instal     | llation 2018782  | 22 <u>(How to request keys)</u> |                    |                | نا 'تا                   | censes  | ☆        |
|              |                  |                                 |                    |                | Show Filter Bar Filte    | s Go    |          |
| Systems (5   | 50)              |                                 |                    |                |                          | +       | ↑J.      |
| SID          | System<br>Number | System Name                     | Product Version    | Syster         | n Type                   |         |          |
| A30          | 312717183        |                                 | SAP ERP 6.0        | Produ          | ctive System             |         | >        |
| A30          | 312716837        | RoDC Test3                      | SAP ERP 6.0        | Produ          | ctive System             |         | >        |
| A43          | 850011539        | Add New System                  |                    |                |                          |         | >        |
| A44          | 850011541        | Product:                        | SAP Afaria         | 8              | Add a new system for SAP | Afaria. | >        |
| A45          | 850011543        | Version:                        | SAP Afaria 7.0     | ~              |                          |         | <b>,</b> |
| A47          | 850011547        | System ID*:<br>System Name:     | AFA<br>Afaria Demo | Details in KBA |                          |         | >        |
| A50          | 850011815        | System Type*:                   | Productive System  | ~              |                          |         | >        |
| AA1          | 800302321        |                                 |                    |                | Continue Cancel          |         | >        |

| - Installations 2- Systems 3- Details                                                  |                                                                                                    |                                          |
|----------------------------------------------------------------------------------------|----------------------------------------------------------------------------------------------------|------------------------------------------|
| > Installation 20187822 (How to request k                                              | <u>(2)</u>                                                                                                    | [] Licenses                              |
| > System AFA                                                                           |                                                                                                    |                                          |
| AP Afaria 7.0                                                                          |                                                                                                    |                                          |
|                                                                                        |                                                                                                    |                                          |
| A serial number is required in the lic                                                 | se key to run vour Afaria system. The serial number identifies an Afaria product instance/system.                        |                                          |
| <ul> <li>For new instances/systems a</li> <li>For existing instances/system</li> </ul> | w serial number will be created along with the license key<br>he license key will be created for the same serial number. |                                          |
| To check whether your license key r                                                    | ds to be updated if you already have a license key for Afaria 6.6, see SAP Note <u>1686864</u>                           |                                          |
| During setup of your system you wil<br>an upgraded key.                                | e prompted to enter the license key (see Afaria Installation Guide for more details). Also refer to the Afar             | ia Installation Guide to learn how to ap |
| Serial Number*:                                                                        | ew serial number                                                                                                    | ~                                        |
|                                                                                        |                                                                                                    |                                          |
|                                                                                        |                                                                                                    |                                          |
|                                                                                        |                                                                                                    |                                          |
|                                                                                        |                                                                                                    |                                          |
|                                                                                        |                                                                                                    |                                          |
|                                                                                        |                                                                                                    |                                          |
|                                                                                        |                                                                                                    |                                          |
|                                                                                        |                                                                                                    |                                          |
|                                                                                        |                                                                                                    |                                          |
|                                                                                        |                                                                                                    |                                          |
|                                                                                        |                                                                                                    |                                          |
|                                                                                        |                                                                                                    |                                          |
|                                                                                        |                                                                                                    |                                          |
|                                                                                        |                                                                                                    |                                          |
|                                                                                        | Create System with product Afaria and                                                                                    |                                          |
|                                                                                        | Click Generate.                                                                                                    |                                          |
|                                                                                        |                                                                                                    |                                          |
|                                                                                        |                                                                                                    |                                          |
|                                                                                        |                                                                                                    |                                          |
|                                                                                        |                                                                                                    |                                          |

| Installation 20187823 (How                                                                                                    | to request keys)                                                                                                    |                                                                                                   | [] Licenses                                                                                |
|----------------------------------------------------------------------------------------------------|----------------------------------------------------------------------------------------------------|---------------------------------------------------------------------------------------------------|--------------------------------------------------------------------------------------------|
| System AFA                                                                                                    |                                                                                                    |                                                                                                   |                                                                                            |
| ur license keys are listed belov<br>nail button below.<br>you want to edit existing licens<br>tails and press the Continue bu<br>r system deletion, go to Syster | w. You can download the keys and you also have t<br>e keys or if you want to add additional license key<br>utton on the next screen.<br>m Data application in your <u>Launchpad</u> . | he option to request a license key email by so<br>s to the system, press the Edit button at the b | electing the relevant keys and clicking the<br>bottom of the screen, then check your syste |
| Additional Data                                                                                                    |                                                                                                    |                                                                                                   |                                                                                            |
| ense Keys (1)                                                                                                    |                                                                                                    |                                                                                                   |                                                                                            |
| ID                                                                                                    |                                                                                                    | Valid Until                                                                                       | File Name                                                                                  |
|                                                                                                    |                                                                                                    |                                                                                                   |                                                                                            |
| Serial Number: 50445<br>Your serial number i<br>You can either copy<br>line and click the em                                                                     | is automatically generated.<br>your license key or select the<br>nail icon.                                                                                                    | Permanent                                                                                         | 504400-000<br>EDAE:czyszyzr-J                                                              |
| Serial Number: 50445<br>Your serial number in<br>You can either copy<br>line and click the em                                                                    | is automatically generated.<br>your license key or select the<br>nail icon.                                                                                                    | Permanent                                                                                         | 504455-000 STREAM COUNTRY<br>EDAE:229-242F-J                                               |
| Serial Number: 50445<br>Your serial number i<br>You can either copy<br>line and click the em                                                                     | is automatically generated.<br>your license key or select the<br>nail icon.                                                                                                    | Permanent                                                                                         | 504400                                                                                     |
| Serial Number: 50445<br>Your serial number i<br>You can either copy<br>line and click the em                                                                     | is automatically generated.<br>your license key or select the<br>nail icon.                                                                                                    | Permanent                                                                                         | 504450                                                                                     |
| Serial Number: 50445<br>Your serial number i<br>You can either copy<br>line and click the em                                                                     | is automatically generated.<br>your license key or select the<br>nail icon.                                                                                                    | Permanent                                                                                         | 504400                                                                                     |
| Serial Number: 50445<br>Your serial number i<br>You can either copy<br>line and click the em                                                                     | is automatically generated.<br>your license key or select the<br>nail icon.                                                                                                    | Permanent                                                                                         | 504450                                                                                     |
| Serial Number: 50445<br>Your serial number i<br>You can either copy<br>line and click the em                                                                     | is automatically generated.<br>your license key or select the<br>nail icon.                                                                                                    | Permanent                                                                                         | 504400                                                                                     |
| Serial Number: 50445<br>Your serial number if<br>You can either copy<br>line and click the em                                                                    | is automatically generated.<br>your license key or select the<br>nail icon.                                                                                                    | Permanent                                                                                         | 504450                                                                                     |
| Serial Number: 50445<br>Your serial number i<br>You can either copy<br>line and click the em                                                                     | is automatically generated.<br>your license key or select the<br>nail icon.                                                                                                    | Permanent                                                                                         | SO44GOWLL SEE UND LAW LULGOGKZ                                                             |

| Installation 2018/28/3 (tiow to resulted keys)   Image: Installation 2018/28/3 (tiow to resulted keys)   Image: Installation 2018/28/3 (tiow to resulted keys) <th>1- Installations 2- Systems 3- Details</th> <th></th> <th></th> <th></th> <th></th> | 1- Installations 2- Systems 3- Details                                                                                               |                                                                                                    |                    |      |                                                                                                    |
|----------------------------------------------------------------------------------------------------|----------------------------------------------------------------------------------------------------|----------------------------------------------------------------------------------------------------|--------------------|------|----------------------------------------------------------------------------------------------------|
| > System AFA     Nour license keys are listed below. You can download the keys and you also have the option to request a license key email by selecting the relevant keys and clicking the mail button below.   For usystem deletion, go to System Data application in your Launchpad. Additional Data   License Keys (1)   D Vaid Unit: E-Mail License Key Please confirm your e-mail address and click the + sign. To add additional e-mail addresses, enter the manu aus the + sign again. License Key (1) Imail: anorymous@umail.com Imail: anorymous@umail.com Imail: anorymous@umail.com Imail: Cancel Citck Send:                                                                                                    | > Installation 20187823 ( <u>How to request keys)</u>                                                                                |                                                                                                    | [ Licenses         | ☆    |                                                                                                    |
| Your license keys are listed below. You can download the keys and you also have the option to request a license key email by selecting the relevant keys and clicking the email button below.   If you want to edit existing license keys or if you want to add additional license keys to the system, press the Edit button at the bottom of the screen, then check your system details and press the Continue button on the next screen.   For system detelion, go to System Data application in your Launchead.   Additional Data   License Keys (1)   Image: Serial Number: 50445   E-Mail License Key   Please confirm your e-mail address and click the + sign. To add additional e-mail addresses, enter them and use the + sign again.   Limali: anonymous@xmail.com   Imali: anonymous@xmail.com                                                                                                    | > System AFA                                                                                                    |                                                                                                    |                    | ☆    |                                                                                                    |
| If you want to edit existing license keys or if you want to add additional license keys to the system, press the Edit button at the bottom of the screen, then check your system   For system deletion, go to System Data application in your Launchbadd.   Additional Data   Icense Keys (1)   Icense Keys (1)   Serial Number: 50445   E-Mail License Key   Please confirm your e-mail address and click the + sign. To add additional e-mail addresses, enter the mand use the + sign again. Email:                                                                                                    | Your license keys are listed below. You can download the keys and email button below.                                                | you also have the option to request a license key email by selecting the relevant keys                           | s and clicking the | 9    |                                                                                                    |
| For system Data application in your Launchpad.   Additional Data   License Keys (1)   ID   Valid Uniti   Fe-Mail License Key   Please confirm your e-mail address and click the + sign. To add additional e-mail addresses, enter them and use the + sign again.   Finall:   Imail:   Imail:   Im                                                                                                    | If you want to edit existing license keys or if you want to add additio<br>details and press the Continue button on the next screen. | onal license keys to the system, press the Edit button at the bottom of the screen, the                          | n check your sys   | stem |                                                                                                    |
| <ul> <li>&gt; Additional Data</li> <li>License Keys (1)</li> <li>ID</li> <li>Vaid Unit Fie Name</li> <li>Serial Number: 50445</li> <li>E-Mail License Key</li> <li>Please confirm your e-mail address and click the + sign. To add additional e-mail addresses, enter them and use the + sign again.</li> <li>E-mail: nonymouos⊚xmail.com</li> <li>Imail: nonymouos⊚xmail.com</li> </ul>                                                                                                    | For system deletion, go to System Data application in your Launch                                                                    | ad.                                                                                                    |                    |      |                                                                                                    |
| License Keys (1)     ID     Serial Number: 50445     E-Mail License Key     Please confirm your e-mail address and click the + sign. To add additional e-mail addresses, enter them and use the + sign again.     E-mail:     anonymouos@xmail.com        Seried Cancel                                                                                                    | > Additional Data                                                                                                    |                                                                                                    |                    |      |                                                                                                    |
| ID Valid Uniti File Name     Serial Number: 50445     E-Mail License Key     Please confirm your e-mail address and click the + sign. To add additional e-mail addresses, enter them and use the + sign again.     Email:   anonymouos@xmail.com      If you select the email option, you will be prompted with your email address for confirmation. You may also add addition email addresses if needed. Cancel                                                                                                    | License Keys (1)                                                                                                    |                                                                                                    |                    |      |                                                                                                    |
| Serial Number: 50445 E-Mail License Key   Please confirm your e-mail address and click the + sign. To add additional e-mail addresses, enter them and use the + sign again.   Email: anonymouos@xmail.com   Imail: Cancel   Send Cancel                                                                                                    | ✓ ID                                                                                                    | Valid Until File Name                                                                                            |                    |      |                                                                                                    |
| Please confirm your e-mail address and click the + sign. To add additional e-mail addresses, enter them and use the + sign again.   Email: anonymouos@xmail.com   Imail: anonymouos@xmail.com   Cancel                                                                                                    | ✓ Serial Number: 50445                                                                                                    | E-Mail License Key                                                                                               |                    |      |                                                                                                    |
| Email: anonymouos@xmail.com + Click Send. Click Send.                                                                                                    |                                                                                                    | Please confirm your e-mail address and click the + sign. To add additional e-mail them and use the + sign again. | addresses, enter   | r    | If you select the email option, you will be<br>prompted with your email address for<br>confirmation. You may also add additiona |
| Send Cancel                                                                                                    |                                                                                                    | Email: anonymouos@xmail.com +                                                                                    | ]                  |      | email addresses if needed.<br>Click <i>Send.</i>                                                                                |
|                                                                                                    |                                                                                                    |                                                                                                    | Send Cancel        |      |                                                                                                    |
|                                                                                                    |                                                                                                    |                                                                                                    |                    |      |                                                                                                    |
|                                                                                                    |                                                                                                    |                                                                                                    |                    |      |                                                                                                    |
|                                                                                                    |                                                                                                    |                                                                                                    |                    |      |                                                                                                    |

# **Generating SQL Anywhere License Keys**

#### Add New System

. .

| Product:<br>Version: | SAP SQL Anywhere<br>SAP SQL Anywhere 17.0 | _ ⊗            | <ol> <li>SQL Anywhere license keys are product<br/>version specific. The product version chosen<br/>when creating your system will determine<br/>which product version license key is generated</li> <li>Click <i>Continue</i>.</li> </ol> |
|----------------------|-------------------------------------------|----------------|----------------------------------------------------------------------------------------------------|
| System ID*:          | SQA                                       | Details in KBA |                                                                                                    |
| System Name*:        | SQL ANYWHERE Demo                         | _              |                                                                                                    |
| System Type*:        | Productive System                         | ~              |                                                                                                    |
| Operating System*:   | Microsoft Windows                         | ~              |                                                                                                    |
|                      |                                           |                |                                                                                                    |

7

Continue

Cancel

# **Generating SQL Anywhere License Keys**

| 1- Installations 2- Systems 3- Details        |                                     |        |
|-----------------------------------------------|-------------------------------------|--------|
| > Installation 21007427 (How to request keys) | [] Licenses                         | ☆      |
| > System SQA (SQL ANYWHERE Demo)              |                                     |        |
| Entitlements                                  | 💝 Expand All 🛛 😤 Collap             | se All |
|                                               |                                     |        |
| Order Number: 12400535, Line Item 30          |                                     |        |
| Item Description: 7011988 Sybase SQL A        | nywhere FIPS Security Option (Chip) | ate    |
| Total Number of Licenses: Unlimited Licenses  |                                     |        |
| License Type: Not specified                   |                                     |        |
|                                               |                                     |        |

| 1- Installations 2- Systems 3- Details                                                                                                    |                      |
|----------------------------------------------------------------------------------------------------|----------------------|
| > Installation 21007427 (How to request keys)                                                                                                    | [] Licenses 🍌        |
| > System SQA (SQL ANYWHERE Demo)                                                                                                    |                      |
| Entitlements                                                                                                    | ℅ Expand All         |
| Order Number:       12400535, Line Item 30         Item Description:       7011988 Sybase SQL Anywhere FIPS Security Option (Chip)         Total Number of Licenses:       Unlimited Licenses         License Type:       Not specified | 6∂ Hide License View |
| Generated License License Key:  Copy your license key to use during product installation.                                                                                                    |                      |

1- Installations 2- Systems 3- Details 🖸 Licenses 🛛 🛣 > Installation 20984431 (How to request keys) Show Filter Bar Filters Go + ↑↓ Systems (8) System SID System Name Product Version System Type Number AAA 800064267 AAA SAP Adaptive Server Enterprise 16.1 Productive System >AC2 850244872 Demo SAP NetWeaver 7.4 Development system > SAP Adaptive Server Enterprise 12.5 Productive System >Select the system you wish to edit or to add license keys SAP Adaptive Server Enterprise 16.0 Development system > 850545732 > ASE SAP Adaptive Server Enterprise 16.0 Productive System ASP 850321148 SAP Adaptive Server Enterprise 16.0 Productive System >SH1 800199754 test SAP Adaptive Server Enterprise 16.0 Development system > SP4 850485040 SAP Adaptive Server Enterprise 16.0 Development system >

| 1- Installations       2- Systems       3- Details         > Installation 20984431 (How to request keys)       If u         > System ASE       If u         Your license keys are listed below. You may download your previously generated license keys or check in a license key no longer in use.       If you wish to generate additional license keys in this system, click the 'Edit' button below, check your system details and click the 'Continue' button. This will bri screen where new license keys can be generated.         For system deletion, go to System Data application in your Launchpad       Expiration Date:         License Keys       System: ASE (Productive System)         System ASE       Expiration Date:         Perver Host ID:       11111111 (Test)         Generated BB:       If u         CET       If u         System Software Asset Manggement License File. CP License for SAP System ASE         PRCMADE SAP Asset Manggement License File. CP License for SAP System ASE         Rever Host ID:       IIIIIIII (Test)         System Software Asset Manggement License File. CP License for SAP System ASE         Rever Host ID:       IFEB A7005 www.exect DEBER A7005 www.exect ASM ASE DIRS1         ASE From www.exect DEBER A7005 www.exect DEBER A7005 www.exect DEBER A7005 www.exect DEBER A7005 www.exect DEBER A7005 www.exect DEBER A7005 www.exect DEBER A7005 www.exect DEBER A7005 www.exect DEBER A7005 www.exect DEBER A7005 www.exect DEBER A7005 wwwwwwwwww.exect DEBER A7005 www.exect DEBER A7005                                                                                                    | Licenses<br>bring you t<br>Check | to f |
|----------------------------------------------------------------------------------------------------|----------------------------------|------|
| > Installation 20984431 (How to request keys)   > Installation 20984431 (How to request keys)   > System ASE   Your license keys are listed below. You may download your previously generated license keys or check in a license key no longer in use. If you wish to generate additional license keys in this system, click the 'Edit' button below, check your system details and click the 'Continue' button. This will bri screen where new license keys can be generated. For system deletion, go to System Data application in your Launchpad License Keys    License Keys   System: ASE (Productive System)   System No:: 850545732   License for Quantity: 1   Server Host ID: 11111111 (Test)   Generated By: CET                                                                                                    | Licenses                         | to 1 |
| System ASE Your license keys are listed below. You may download your previously generated license keys or check in a license key no longer in use. If you wish to generate additional license keys in this system, click the 'Edit' button below, check your system details and click the 'Continue' button. This will bri screen where new license keys can be generated. For system deteilon, go to System Data application in your Launchpad License Keys  System: ASE (Productive System) System No: 850545732 License for Quantity: 1 Expiration Date: Permanent  Server Host ID: 11111111 (Test) Generated By: CET  System C.CET  System C.Set C.Set C.Set           | Check                            | to 1 |
| Your license keys are listed below. You may download your previously generated license keys or check in a license key no longer in use.<br>If you wish to generate additional license keys in this system, click the 'Edit' button below, check your system details and click the 'Continue' button. This will bri<br>screen where new license keys can be generated.<br>For system deletion, go to System Data application in your Launchpad<br>License Keys<br>System: ASE (Productive System)<br>System No.: 850545732<br>License for Quantity: 1<br>Server Host ID: 11111111 (Test)<br>Generated By:, 15:48<br>System Software Asset Management License File. CP License for SAP Sybase ASE<br>Routine Edition<br>ASE_PIN<br>ASE_PIN                                                                                                    | Check                            | to 1 |
| f you wish to generate additional license keys in this system, click the 'Edit' button below, check your system details and click the 'Continue' button. This will bri<br>f you wish to generate additional license keys in this system, click the 'Edit' button below, check your system details and click the 'Continue' button. This will bri<br>creare where new license keys can be generated.<br>For system deletion, go to System Data application in your Launchpad<br>License Keys<br>System: ASE (Productive System) System No.: 850545732<br>License for Quantity: 1 Expiration Date: Permanent<br>Server Host ID: 11111111 (Test)<br>Generated By:                                                                                                    | Check                            | to f |
| System Asset Management License File. CP License for SAP Sybase ASE<br>Runnme Edition<br>System Sector System Core System Core Sector System Core System Core System C | Check                            | < In |
| For system deletion, go to System Data application in your Launchpad License Keys  System: ASE (Productive System) System No.: 850545732  License for Quantity: 1 Expiration Date: Permanent Server Host ID: 1111111 (Test) Generated By: CET  Sybase Software Asset Management License File. CP License for SAP Sybase ASE Ruthme Edition ACKAGE SAP Ass of SYBASE COMPONENTS='ASE COMPONENTS='ASE DIRS \ ASE_PAN. ASE_PAN. ASE_PAN. ASE_MENSCALEA- +HVAR.ASE \ REP Dat'                                                                                                    | Check                            | < In |
| License Keys       System:     ASE (Productive System)     System No.:     850545732       License for Quantity:     1     Expiration Date:     Permanent       Server Host ID:     11111111 (Test)     Expiration Date:     Permanent       Generated By:     CET     CET     CET                                                                                                    | Check                            | < In |
| System:     ASE (Productive System)     System No.:     850545732       License for Quantity:     1     Expiration Date:     Permanent       Server Host ID:     11111111 (Test)     [       Generated By:                                                                                                    | Check                            | c In |
| License for Quantity: 1 Expiration Date: Permanent Server Host ID: 11111111 (Test) Generated By: CET Sphase Software Asset Management License File. CP License for SAP Sybase ASE whitine Edition CKAGE SAP. ASE: DT SYBASE COMPONENTS="ASE_COMPARE_ASE DIRS   ASE_Permit,                                                                                                    | Downlo                           |      |
| Server Host ID: 11111111 (Test) Generated By:                                                                                                    | Downlo                           |      |
| Generated By:, 15:48<br>CET<br>Sybase Software Asset Management License File. CP License for SAP Sybase ASE<br>Runtime Edition<br>CKAGE SAP_ASE, ONPONENTS="ASE_COPT ASE_ASM ASE_DIRS \<br>ASE_PMIN.<br>ASE_PMIN.<br>ASE_PMIN.<br>ASE_MEMSCALEA                                                                                                    |                                  | oad  |
| Sybase Software Asset Management License File. CP License for SAP Sybase ASE Runtime Edition KCKAGE SAP_AGE_DT_SYBASE COMPONENTS='ASE_COPE_ASE_ASM ASE_DIRS \ ASE_PMAN_ASE_COMPONENTS='ASE_COPE_ASE_ASM ASE_DIRS \ ASE_MEMSCALE A                                                                                                    |                                  |      |
| Runtime Edition ACKAGE SAP ASE AS T SYBASE COMPONENTS="ASE_ASM ASE_DIRS \ ASE_MEMSCALE A:                                                                                                    |                                  |      |
| ASE_Print                                                                                                    |                                  |      |
| ASE_MEMISCALE A*- • HVAR_ASE  <br>REP_Da*- •                                                                                                    |                                  |      |
| Store                                                                                                    |                                  |      |
| DUBD 122 0C1D 0ARE 41EF 307/24806*<br>LICENSE for 1111111 Test<br>ICREMENT SAP_ASE_RT_SYBASE 2021.12310 permanent uncounted \<br>VENDOR_ST                                                                                                    |                                  |      |
| VENDOR STO DE-EELTECP HOSTID=11110 DEMRARICOESybase, \ Inc x SAP \                                                                                                    |                                  |      |
|                                                                                                    |                                  |      |
| Test Account - er a                                                                                                    |                                  |      |
| A96CUDD A3ms3BF2 \<br>A606 C430 twoUD FEFC 4744 3PEF 826F FaxYD74 A0F0 \                                                                                                    |                                  |      |
| Abou Caso san Lano Erec 4744 sero san e412 233 bD/Antro (<br>6184<br>-                                                                                                    |                                  |      |

| Product:           | SAP Adaptive Server Enterprise      | $\otimes$      |   |   |
|--------------------|-------------------------------------|----------------|---|---|
| Version:           | SAP Adaptive Server Enterprise 16.0 |                | ~ |   |
| System Number:     | 850545732                           |                |   |   |
|                    |                                     |                |   |   |
| System ID*:        | ASE                                 | Details in KBA |   |   |
| System Name:       |                                     |                |   | ] |
| System Type*:      | Productive System                   |                | ~ | ] |
| Operating System*: | Microsoft Windows                   |                | ~ | ] |
| Infrastructure*:   | Private - Other 🗸 🗸                 | Details in KBA |   |   |

| 1- Installations 2- Systems 3- Details                                                                                                    |                       |               |     |                                                                                                    |
|----------------------------------------------------------------------------------------------------|-----------------------|---------------|-----|----------------------------------------------------------------------------------------------------|
| > Installation 20984431 (How to request keys)                                                                                                    | [ <i>?</i> ] Li       | icenses       | ☆   |                                                                                                    |
| > System ASE                                                                                                    |                       |               | ☆   |                                                                                                    |
| Your license entitlements are listed below. To generate a new license key, click the Generate button on the appropriate license entitlement                                            | t.                    |               |     |                                                                                                    |
| You may also maintain your previously generated license keys by clicking the View License button, then clicking the Download button, Up appropriate.                                   | date button, or Check | k in button a | as  |                                                                                                    |
| Note: if no license keys have been generated from a license entitlement line, the View License button will not be visible.                                                             |                       |               |     |                                                                                                    |
|                                                                                                    | Show Filter Bar Fil   | ilters Go     |     |                                                                                                    |
| Entitlements                                                                                                    | 💝 Expand All 🛛 🖇      | ጵ Collapse    | All |                                                                                                    |
| Order Number: 11476943, Line Item: 110<br>Item Description: 7017614 SAP ASE Enterprise Edition (Core)<br>Total Number of Licenses: 32 (28 Available)<br>License Type: CPU License (CP) | [                     | <b>Gener</b>  | ate | Identify the order line you wish to license and click <i>Generate</i> . Continue with the license key generation process as per previous sections of this document. |
| Order Number: 11476943, Line Item: 120<br>Item Description: 7011267 SAP Sybase ASE Runtime Edition<br>Total Number of Licenses: Unlimited Licenses<br>License Type: CPU License (CP)   | 63                    | Gener         | ate |                                                                                                    |
|                                                                                                    |                       |               |     |                                                                                                    |

# **Sybase Entitlement Overview**

| Installation 2100742     System SQA (SQL ANY Entitlements | 27 ( <u>How to request keys)</u><br>WHERE Demo)                 |                                                                                                    | Icenses       ☆         Image: Sybase Licenses by Host       Image: Sybase Entitlement Overview         Image: Sybase Entitlement Overview       Image: License Key Information | Click the L<br>Entitlemen | ticenses icon and select Sybase at Overview from the pull-down.                                                                                                    |
|-----------------------------------------------------------|-----------------------------------------------------------------|----------------------------------------------------------------------------------------------------|----------------------------------------------------------------------------------------------------|---------------------------|----------------------------------------------------------------------------------------------------|
| Orde                                                      | er Number: 12400535, Line Item 30                               |                                                                                                    |                                                                                                    | <b>4</b>                  |                                                                                                    |
| Item D                                                    | escription: 7011988 Sybase SQL Anywhe                           | re FIPS Security Option (Chip)                                                                          | 6ð Hide License View                                                                                                    |                           |                                                                                                    |
| Total Number o                                            | f Licenses: Unlimited Licenses                                  |                                                                                                    |                                                                                                    |                           |                                                                                                    |
| Lice                                                      | ense Type: Not specified                                        |                                                                                                    |                                                                                                    |                           |                                                                                                    |
| Generated License                                         |                                                                 |                                                                                                    |                                                                                                    |                           |                                                                                                    |
|                                                           |                                                                 |                                                                                                    |                                                                                                    |                           |                                                                                                    |
|                                                           |                                                                 |                                                                                                    |                                                                                                    |                           |                                                                                                    |
|                                                           |                                                                 |                                                                                                    |                                                                                                    |                           |                                                                                                    |
|                                                           | 1- Installations 2- Systems 3- D                                | etails                                                                                                  |                                                                                                    |                           |                                                                                                    |
|                                                           | > Installation 21007427 (How to )                               | request keys)                                                                                           |                                                                                                    | [] Licenses 🕁             |                                                                                                    |
|                                                           | > System SQA (SQL ANYWHERE Dem                                  | ю)                                                                                                    |                                                                                                    |                           |                                                                                                    |
|                                                           | Entitlements                                                    |                                                                                                    | 😽 Expand A                                                                                                    | All \land Collapse All    |                                                                                                    |
|                                                           | Order Number:<br>Item Description:<br>Total Number of Licenses: | 12400535, Line Item 30<br>7011988 Sybase SQL Anywhere FIPS Security Option (Chip)<br>Unlimited Licenses |                                                                                                    | 6ට View License           | The Sybase Entitlement Overview displays all Sybase product<br>order line entitlements for an installation. This enables you to<br>view and maintain any Sybase license keys in one location,<br>independent of the systems the key were generated in.<br>To see all license keys, click <i>Expand All</i> . |
|                                                           | License Type:                                                   | Not specified                                                                                           |                                                                                                    |                           | To see all license keys on a given order line entitlement, click                                                                                                    |
|                                                           |                                                                 |                                                                                                    |                                                                                                    |                           | View License.                                                                                                    |
|                                                           | Order Number:                                                   | 12400535, Line Item 30                                                                                  |                                                                                                    |                           |                                                                                                    |
|                                                           | Item Description:                                               | 7011987 Sybase SQL Anywhere FIPS Security Option (User)                                                 |                                                                                                    | 6∂ View License           |                                                                                                    |
|                                                           | Total Number of Licenses:                                       | Unlimited Licenses                                                                                      |                                                                                                    |                           |                                                                                                    |
|                                                           | License Type:                                                   | Not specified                                                                                           |                                                                                                    |                           |                                                                                                    |

#### Sybase Entitlement Overview – Upgrade SySAM 2.0 License Keys

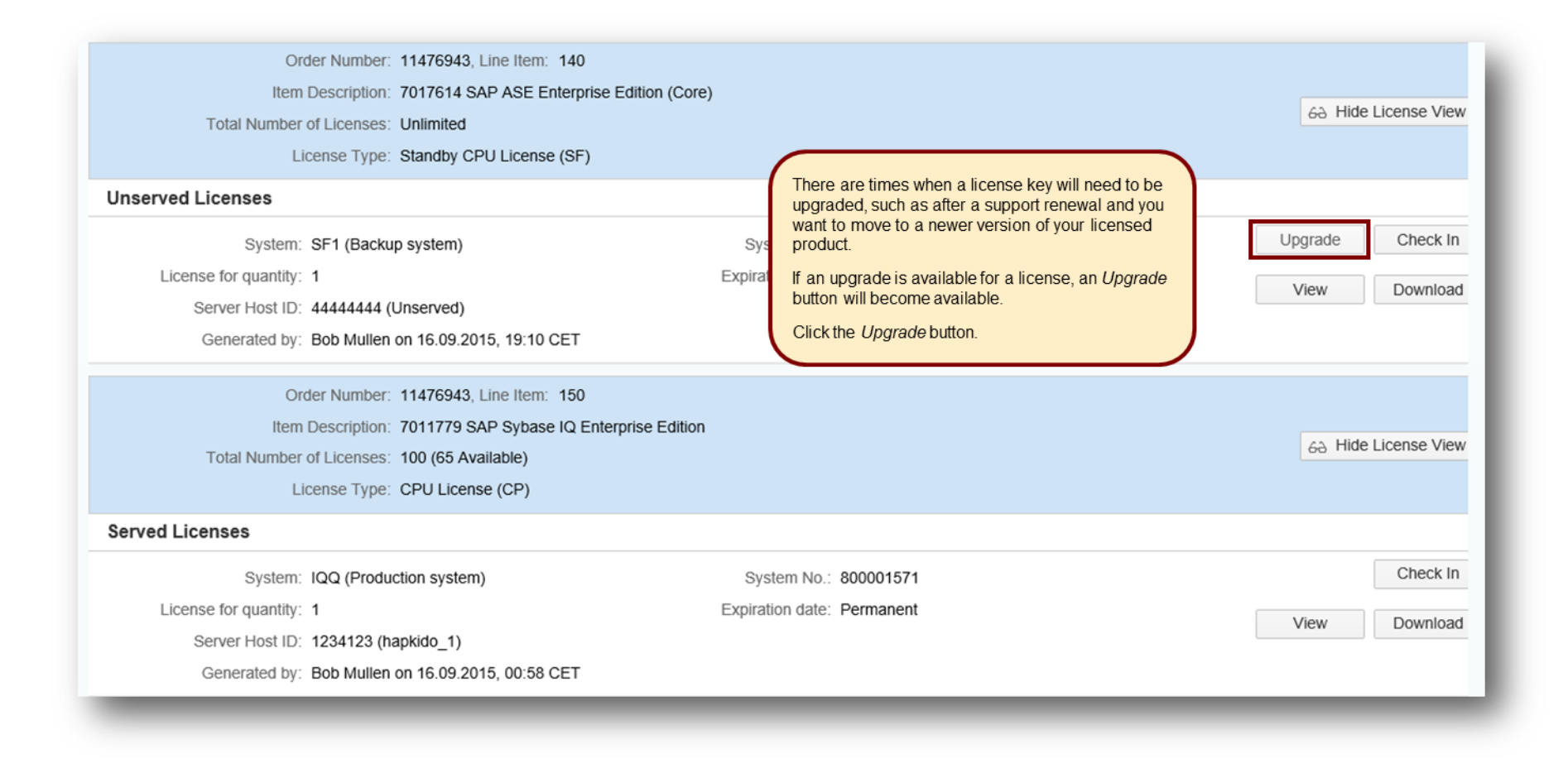

#### **Sybase Entitlement Overview –** Upgrade SySAM 2.0 License Keys

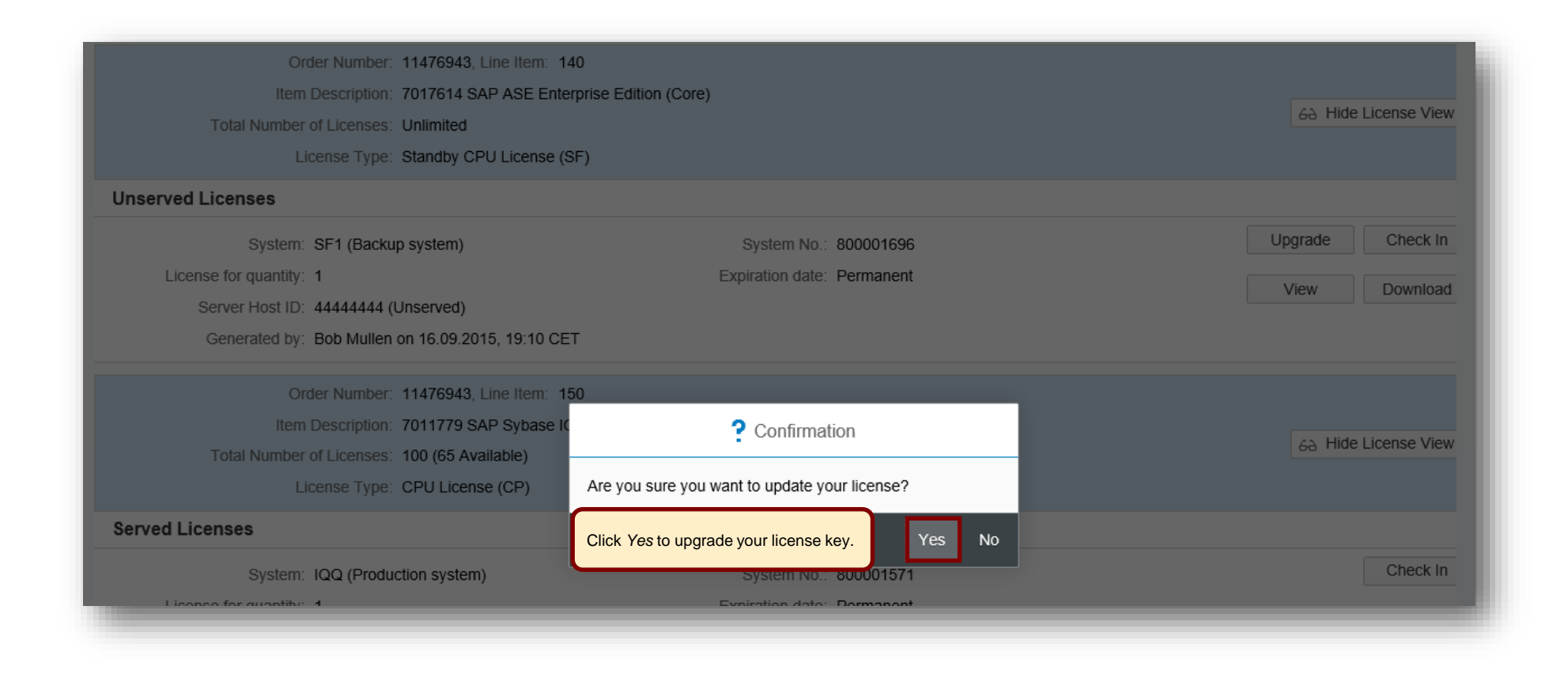

# **Sybase Entitlement Overview –** *Upgrade SySAM 2.0 License Keys*

| Order Number: 11476943                               | Line Itom: 1/0                                                                                                    |                                                                             |
|------------------------------------------------------|----------------------------------------------------------------------------------------------------|-----------------------------------------------------------------------------|
| Item Description: 7017614                            | i License Key                                                                                                    |                                                                             |
| Total Number of Licenses: Unlimited                  |                                                                                                    | 68 Hide License View                                                        |
| License Type: Standby                                | # Sybase Software Asset Management License File. SF License for SAP ASE<br># Enterprise Edition (Core)<br>PACKAGE ASE F SYBASE COMPONENTSEASE COPE OPTIONSESHITE SHEEPSEDE \                                                                                                    |                                                                             |
| Unserved Licenses                                    | ISSUED=16-sep-2015 SIGN2="194B FF0E 09D8 3267 6F30 A497 06DA \                                                                                                    |                                                                             |
| System: SF1 (Backup syste<br>License for quantity: 1 | 4863 DE68 DE53 DE2F OFAB 28D6 A431 550A 1285 E23A 25D5 AA93 \<br>32F8 EBE4 73F8 DE8E BB2C 74EA 9CF6 A9F9 OF4F 821A 33DA"<br>‡ License for 44444444 Unserved<br>PACKAGE ASE_EE SYBASE COMPONENTS=ASE_CORE OPTIONS=SUITE SUPERSEDE \<br>LSSUED=06-oct-2015 SIGN2="0056 A735 75C9 3FBD C50A F96A A1AF \                                                                                                    | Check In                                                                    |
| Server Host ID: 44444444 (Unserve                    | F031 6715 66D3 39F1 889A E792 328F 49F0 03EF EA8A 402F 5003 \                                                                                                    | View Download                                                               |
| Generated by: Bob Mullen on 06.1                     | <pre>increase = 100 = 100 = 100 = 000 = 100 / 140 = 100 / 0568 A/06"<br/>increase = 100 = 100</pre> |                                                                             |
| Order Number: 11476                                  | Account - Dummy" SN=11476943-140-W7T203 TS_OK_SIGN2="149F_3B24 \                                                                                                    | Your upgraded license key is displayed.                                     |
| Item Description: 70117                              | F560 02BF F4ES 5BBD 6640 45F8 413D 2B23 4DB5 72E7 9EEA \<br>566A 8D2A E5C3 2DB5"                                                                                                    | 1. Click Close to close the pop-up                                          |
| Total Number of Licenses: 100 (6                     | # License for 44444444 Unserved<br>UPGRADE ASE FE SYRASE 2015.06230 2015.06231 permanent uncounted \                                                                                                    | window.                                                                     |
| License Type: CPU L                                  | VENDOR STRING=PE=EE;LT=SF HOSTID=44444444 ISSUER="CO=Sybase, \<br>Inc.;AS=S;MP=0;CP=1;EGO=" ISSUED=06-oct-2015 NOTICE="OEM GLAS \                                                                                                    | <ol> <li>Click Download to obtain your<br/>upgraded license key.</li> </ol> |
| Served Licenses                                      | Account - Dummy" SN=11476943-140-W7T311 TS_OK SIGN2="1756 DB9F \<br>FC1A 9266 1726 9DB6 D47C BA42 E63B A06E B1DE CB8D 6DDC D652 \                                                                                                    |                                                                             |
| System: IQQ (Production sy                           | 7A5B 132B EC9B 82F0 7A35 F7AA 3769 7319 E3C1 462E 8F41 3F8B \<br>542F CF6C 16ED E412"                                                                                                    | Check In                                                                    |
| License for quantity: 1                              |                                                                                                    | Niouv Developed                                                             |
| Server Host ID: 1234123 (hapkido                     | Close                                                                                                    | Download                                                                    |
| Generated by: Bob Mullen on 16.0                     | 9 2015, 00:58 CET                                                                                                    |                                                                             |

#### Sybase Entitlement Overview – Check In SySAM 2.0 License Keys

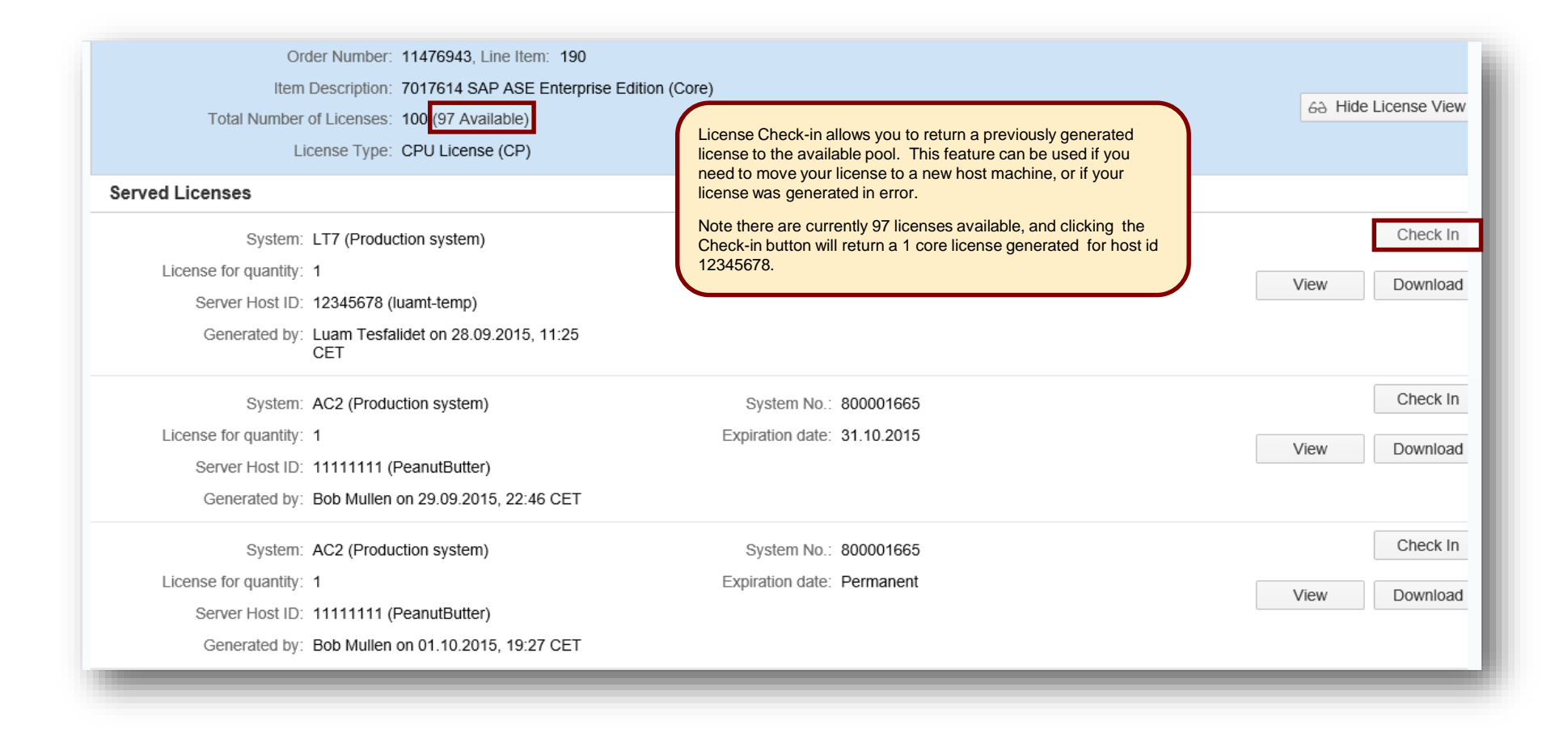

#### Sybase Entitlement Overview – Check In SySAM 2.0 License Keys

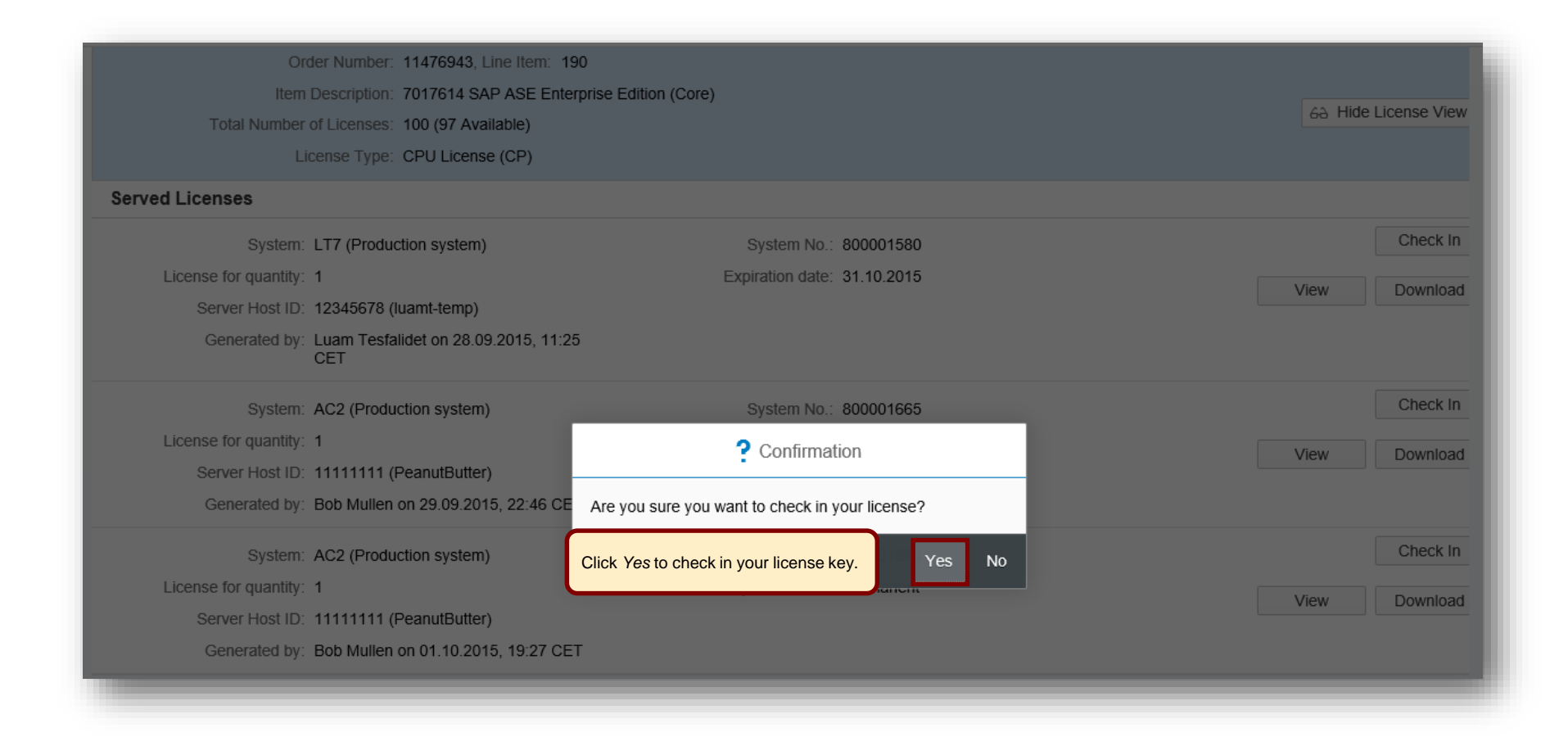

#### Sybase Entitlement Overview – Check In SySAM 2.0 License Keys

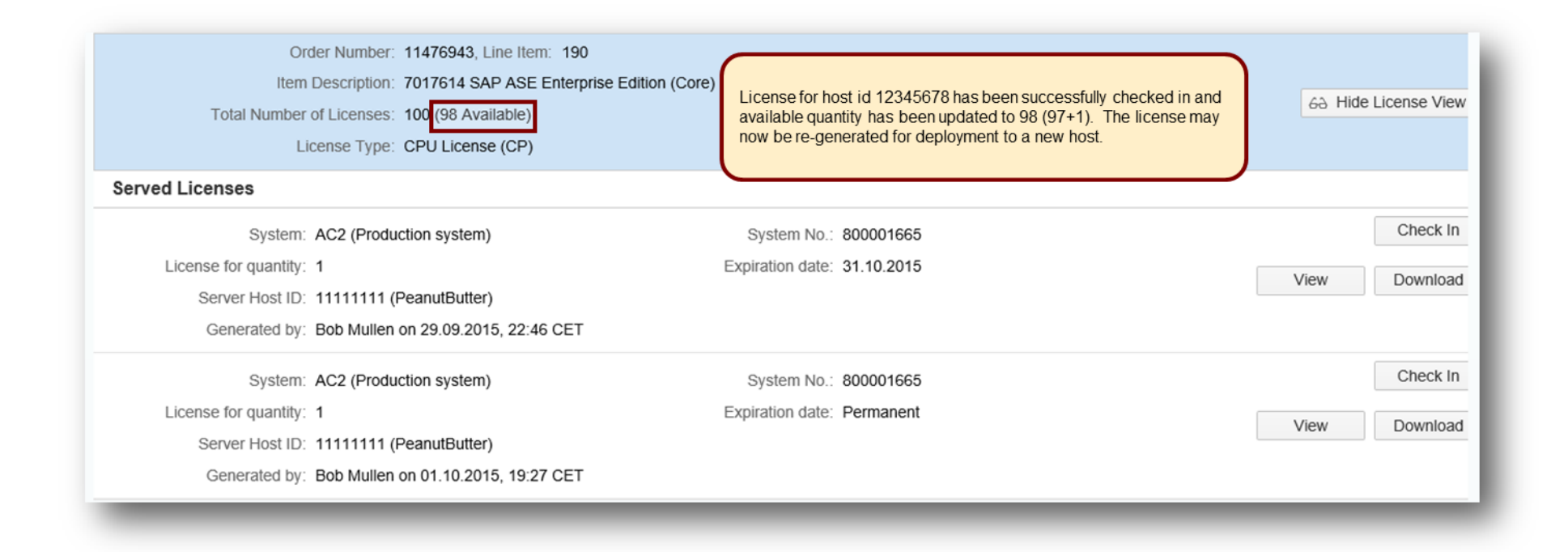

# Manage License Keys by License Host

| 1 | l- Installati | ions 2- Syste    | ms 3- Details                  |                                  |                   |                                  |
|---|---------------|------------------|--------------------------------|----------------------------------|-------------------|----------------------------------|
|   | > Instal      | lation 2100742   | 7 <u>(How to request keys)</u> |                                  |                   | [] Licenses ☆                    |
|   | Systems (4    | 14)              |                                | Select Licenses -> Manage Sybase | E Lienses by Host | S Manage Sybase Licenses by Host |
|   | SID           | System<br>Number | System Name                    | Product Version                  | System Type       |                                  |
|   | A70           | 850346976        | testchmielewki                 | SAP PowerDesigner 16.6           | Productive System | n >                              |

| Manage a license host                                                                                              |                                                                                                    |          |
|----------------------------------------------------------------------------------------------------|----------------------------------------------------------------------------------------------------|----------|
| Select an existing host from the list. Then choose an option to view, Sybase products with SySAM 2.0 license keys. | download, or manage your generated licenses. Please note that this section applies only<br>Place your cursor in the Select an existing host field<br>and select the host you want to manage from the<br>resulting list. | / to SAP |
| Select an existing host: Please select                                                                             | 27010<br>                                                                                                    |          |

#### Manage License Keys by License Host – Choose Action

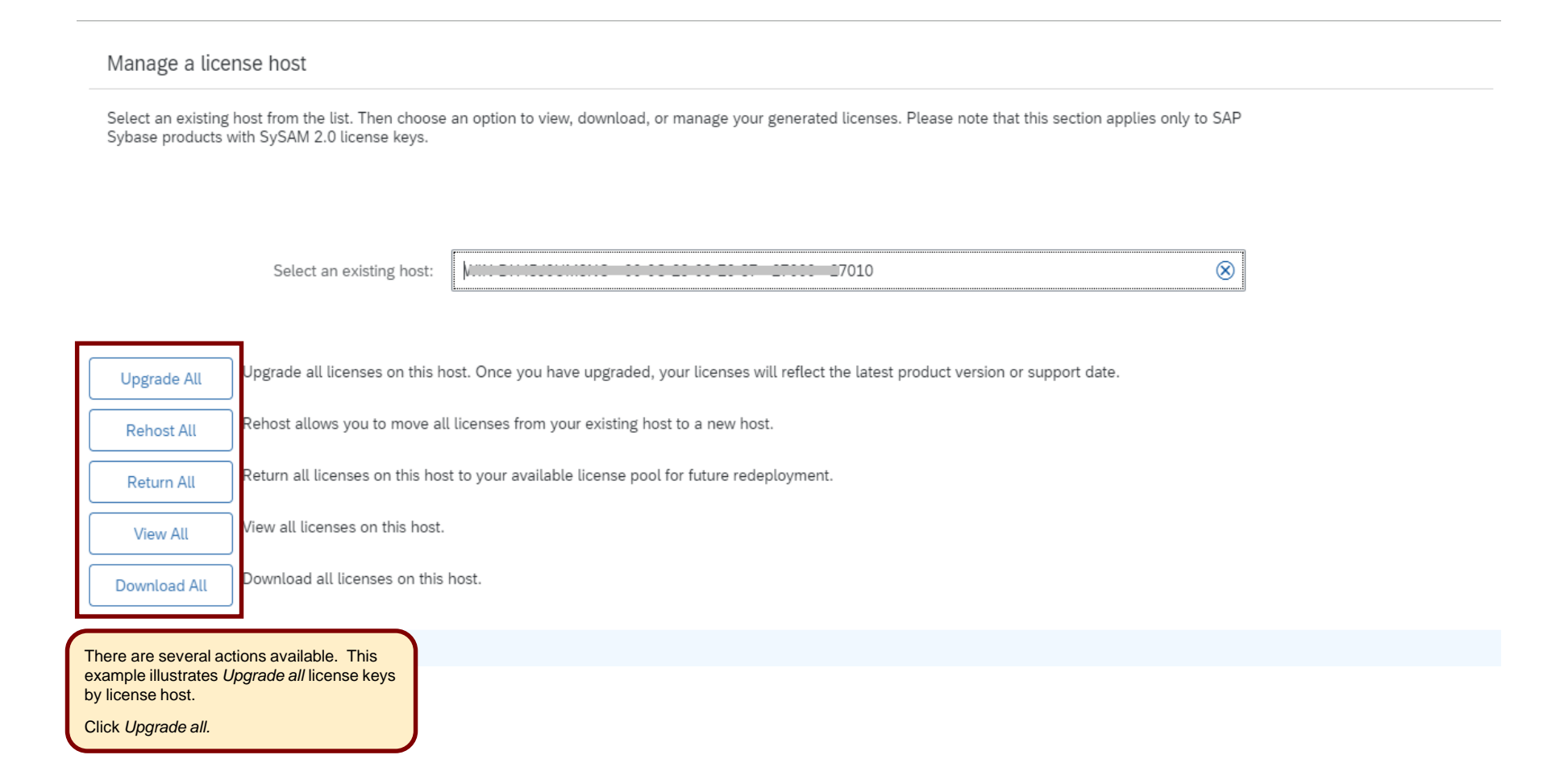

#### Manage License Keys by License Host – Upgrade All

| Manage a lice                         | ense host                                                       |                         |                            |                           |                 |                           |             |  |
|---------------------------------------|-----------------------------------------------------------------|-------------------------|----------------------------|---------------------------|-----------------|---------------------------|-------------|--|
| Select an existing<br>Sybase products | host from the list. Then choose<br>with SySAM 2.0 license keys. | an option to view, d    | ownload, or manage your    | generated licenses.       | . Please note t | that this section applies | only to SAP |  |
|                                       |                                                                 |                         |                            |                           |                 |                           |             |  |
|                                       | Select an existing host:                                        | WIN-2                   |                            | 27010                     |                 |                           | 8           |  |
| Upgrade All                           | Upgrade all licenses on this ho                                 | ost. Once you have u    | upgraded, your licenses w  | vill reflect the latest p | product versio  | n or support date.        |             |  |
| Rehost All                            | Rehost allows you to move all                                   | licenses from your e    | existing host to a new hos | ıt.                       |                 |                           |             |  |
| Return All                            | Return all licenses on this hos                                 | t to your available lie | cense pool for future rede | ployment.                 |                 |                           |             |  |
| View All                              | View all licenses on this host.                                 |                         |                            |                           |                 |                           |             |  |
| Download All                          | Download all licenses on this                                   | host.                   |                            |                           |                 |                           |             |  |
|                                       |                                                                 |                         | ⑦ Confirmation             |                           |                 |                           |             |  |
|                                       |                                                                 |                         | Are you sure that you      | want to upgrade all       | licenses?       |                           |             |  |
|                                       |                                                                 |                         | Click Yes                  | Yes                       | No              |                           |             |  |

| Manage a lice                         | ense host                                                       |                               |                                     |                         |                                                 |                                 |
|---------------------------------------|-----------------------------------------------------------------|-------------------------------|-------------------------------------|-------------------------|-------------------------------------------------|---------------------------------|
| Select an existing<br>Sybase products | host from the list. Then choose<br>with SySAM 2.0 license keys. | an option to view, download   | d, or manage your generated lice    | enses. Please note that | this section applies only to SAP                |                                 |
|                                       | Select an existing host:                                        | WINC                          |                                     |                         | 8                                               |                                 |
| Upgrade All                           | Upgrade all licenses on this h                                  | ost. Once you have upgrade    | d, your licenses will reflect the l | atest product version o | r support date.                                 |                                 |
| Rehost All                            | Rehost allows you to move all                                   | licenses from your existing   | host to a new host.                 |                         |                                                 |                                 |
| Return All                            | Return all licenses on this hos                                 | t to your available license p | ool for future redeployment.        |                         |                                                 |                                 |
| View All                              | View all licenses on this host.                                 |                               |                                     |                         |                                                 |                                 |
| Download All                          | Download all licenses on this                                   | host.                         |                                     |                         |                                                 |                                 |
|                                       |                                                                 | i                             | Important Information               |                         | A pop-up messag<br>how many licens<br>upgraded. | ge will indicate<br>e keys were |
|                                       |                                                                 |                               |                                     | Close                   | Click Close                                     |                                 |

#### Manage License Keys by License Host – Upgrade All

Manage a license host

Select an existing host from the list. Then choose an option to view, download, or manage your generated licenses. Please note that this section applies only to SAP Sybase products with SySAM 2.0 license keys.

|                                                         | Select an existing host:                                  | 7010                                                                                               | $\otimes$ |
|---------------------------------------------------------|-----------------------------------------------------------|----------------------------------------------------------------------------------------------------|-----------|
|                                                         |                                                           |                                                                                                    |           |
| Upgrade All                                             | Upgrade all licenses on this ho                           | st. Once you have upgraded, your licenses will reflect the latest product version or support date. |           |
| Rehost All                                              | Rehost allows you to move all                             | licenses from your existing host to a new host.                                                    |           |
| Return All                                              | Return all licenses on this host                          | to your available license pool for future redeployment.                                            |           |
| View All                                                | View all licenses on this host.                           |                                                                                                    |           |
| Download All                                            | Download all licenses on this h                           | nost.                                                                                              |           |
| Clock Download<br>possession of yo<br>keys for the sele | all to take<br>bu upgraded license<br>acted license host. |                                                                                                    |           |